РУКОВОДСТВО ПОЛЬЗОВАТЕЛЯ

Ascom Unite Axess for Smart Devices

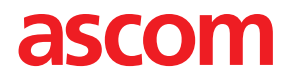

#### О настоящем документе

В настоящем документе содержится описание приложения Ascom Unite Axess for Smart Devices. Документ предназначен для пользователей приложения Unite Axess for Smart Devices.

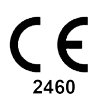

Изготовитель Ascom (Sweden) AB Grimbodalen 2 SE-417 49 Göteborg Sweden Телефон +46 31 55 94 00 www.ascom.com

# Содержание

| 1  | Введение1                                    |                                                   |        |  |
|----|----------------------------------------------|---------------------------------------------------|--------|--|
|    | 1.1                                          | Предупреждения и примечания                       | 1      |  |
| 2  | Испол                                        | ьзование по назначению                            | 2      |  |
| 3  | Unite A                                      | Axess для смарт-устройств Вид                     | ļ      |  |
|    | 3.1                                          | Вид на устройствах Android                        | 1      |  |
|    | 3.2                                          | Вид на устройствах iOS                            | 5      |  |
|    | 3.3                                          | Значки                                            | 5      |  |
|    | 3.4                                          | Справка Unite Axess                               | Ś      |  |
| 4  | Подкл                                        | ючение к системе Unite                            | 7      |  |
|    | 4.1                                          | Вход/Выход на устройствах Android                 | 7      |  |
|    | 4.2                                          | Вход/Выход на устройствах iOS                     | 3      |  |
| 5  | Обраб                                        | отка оповещений                                   | )      |  |
|    | 5.1                                          | Получение оповещений                              | )      |  |
|    |                                              | 5.1.1 Обработка оповещений на устройствах Android | )      |  |
|    |                                              | 5.1.2 Обработка оповещении на устроиствах IOS     | י<br>ג |  |
|    | 52                                           | Сортировка оповещений 1                           | ,<br>1 |  |
|    | 5.3                                          | Фильтрация оповещений                             | 2      |  |
|    | 5.4                                          | Пересылка оповещения (только для iOS)12           | 2      |  |
|    | 5.5                                          | Удаление оповещений                               | 2      |  |
| 6  | Обраб                                        | отка сообщений (только для i <b>OS</b> )13        | 3      |  |
|    | 6.1                                          | Получить сообщения13                              | 3      |  |
|    | 6.2                                          | Отправить сообщения13                             | 3      |  |
|    | 6.3                                          | Поиск сообщений                                   | 3      |  |
|    | 6.4                                          | Удалить сообщения                                 | 3      |  |
| 7  | Состоя                                       | ание доступности на устройствах Android14         | ŧ      |  |
| 8  | Состояние доступности на устройствах iOS15   |                                                   |        |  |
| 9  | Предупреждения (Предупреждающие сообщения)16 |                                                   |        |  |
| 10 | Параметры 17                                 |                                                   |        |  |
|    | 10.1                                         | Настройка устройств Android17                     | 7      |  |
|    | 10.2                                         | Настройка устройств iOS 18                        | 3      |  |
| 11 | О при                                        | пожениях19                                        | )      |  |
|    | 11.1                                         | Unite Axess для смарт-устройств 19                | )      |  |
|    | 11.2                                         | Ascom Login (только для Android)20                | )      |  |
| 12 | Сопутствующая документация 21                |                                                   |        |  |
| 13 | История документа                            |                                                   |        |  |

## 1 Введение

Приложение Unite Axess for Smart Devices обеспечивает отображение оповещений на смартустройствах пользователей. Данное приложение обеспечивает полную интеграцию с системой Unite, поэтому медперсонал имеет возможность в любой момент времени и в любом месте получать интерактивные сообщения о событиях, связанных с пациентом, в защищенном режиме.

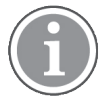

Изображения взяты со смарт-устройства с английским интерфейсом пользователя, поэтому текст может отличаться от того, который вы видите на экране.

## 1.1 Предупреждения и примечания

Прочитайте и соблюдайте все меры предосторожности, перечисленные в данном руководстве.

ПРЕДУПРЕЖДЕНИЕ указывает об операциях, которые могут непосредственно или косвенно вызвать или способствовать возникновению опасной ситуации, способной привести к значительным физическим травмам или к вреду здоровью людей либо к ущербу имуществу или окружающей среде.

ВНИМАНИЕ - предупреждение пользователю, указывающее на то, что необходимо обратить особое внимание на безопасное и эффективное использование устройства.

ПРИМЕЧАНИЕ показывает на наличие дополнительной информации общего назначения.

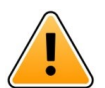

### Предупреждение

#### Только устройства iOS

Функция обмена сообщениями не предназначена для лечения пациента. Данная функциональность применяется исключительно для обмена сообщениями общего назначения.

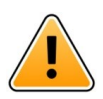

#### Осторожно

Если громкость звуковой индикации ниже уровня окружающего шума, распознавание оповещений и предупреждений может быть затруднено.

#### Информация о звуковой индикации оповещений

Уровень громкости для звуковых предупреждений можно отрегулировать через настройки звука используемого устройства.

Стандартные звуковые файлы для звуковой индикации оповещений специально предназначены для использования в системе оповещений.

## 2 Использование по назначению

Приложение Axess для смарт-устройств обеспечивает электронное отображение экстренных сообщений (предупреждений) и других данных, поступающих с подключенного медоборудования через медицинские приборы Ascom, медработникам в целях мониторинга состояния здоровья пациентов.

Приложение Axess для смарт-устройств служит вторичным средством отображения предупреждений, т.е. экстренных сообщений и других данных с медоборудования, и не может заменить собой непосредственное наблюдение за данными на подключенных устройствах.

Приложение Axess для смарт-устройств не может использоваться как средство активного мониторинга состояния здоровья пациентов, на которое следует полагаться при принятии решения о незамедлительных клинических мерах или в диагностических целях. Более того, приложение Axess для смарт-устройств, не предназначена для использования в целях управления или изменения функций или параметров подключенного медоборудования.

Приложение Axess для смарт-устройств предназначена для профессиональных пользователей и требует надлежащего использования и работы как коммуникационной инфраструктуры лечебного учреждения, так и устройств отображения.

Компоненты приложения Axess для смарт-устройств должны быть установлены на указанных аппаратных средствах и операционной системе и требуют наличия в лечебном учреждении специальной медицинской ИТ-сети и коммуникационной инфраструктуры.

#### Правила использования совместно с ПО Connect for Clinical Systems класса IIb в EU/EFTA

Если Unite Axess для смарт-устройств используется в рамках ПО Connect for Clinical Systems в EU/ EFTA, правила его использования заключаются в следующем:

Unite Axess для смарт-устройств является частью системы и выполняет функции инструмента визуализации.

Ascom Unite Connect for Clinical Systems представляет собой интерфейс для работы с клиническими системами, обеспечивающим передачу информации, включая данные о жизненно важных физиологических параметрах, связанной с определенными событиями, на специализированные устройства визуализации в целях обеспечения мониторинга состояния пациентов. При получении оповещений устройства визуализации подают визуальные и/или звуковые и/или вибрационные сигналы

Connect for Clinical Systems обеспечивает обработку и фильтрацию уведомлений о событиях с возможностью конфигурирования, сокращает их частоту и количество в целях предоставления медработникам информации о пациентах, требующей принятия определенных мер.

В отношении уведомлений об опасных ситуациях, поступающих в масштабе времени близком к реальному, ПО Connect for Clinical Systems выступает в качестве дополнительной системы сигнализации, т.е. как параллельный, резервный механизм передачи информации медработникам о наступлении конкретных событий, требующих медицинского вмешательства. Данное ПО не может выступать заменой функциональности отправки уведомлений об опасных ситуациях на первичных устройствах медицинского назначения, не затрагивает их функциональные возможности и соответствующие функции сигнализации.

ПО Connect for Clinical Systems может быть использовано медработниками на определенных медицинских устройствах при необходимости мониторинга физиологических параметров пациентов. Отнесение пациента к определенной категории и определение его состояния осуществляется при помощи подключенных медицинских устройств.

Продукт, установленный на указанной аппаратуре в отделениях интенсивной терапии, субинтенсивной терапии, общих и других отделениях лечебных учреждений, предполагает надлежащее использование и функционирование подключенного медицинского оборудования, систем, устройств визуализации и медицинской компьютерной сети.

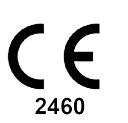

## 3 Unite Axess для смарт-устройств Вид

Стандартная версия приложения Unite Axess for Smart Devices включает:

- Страница Оповещение: Это страница по умолчанию при входе в систему.
- Меню: Для входа в меню коснитесь значка Меню 🗮 или проведите по экрану вправо.

## 3.1 Вид на устройствах Android

Рис. 1. Стандартный вид

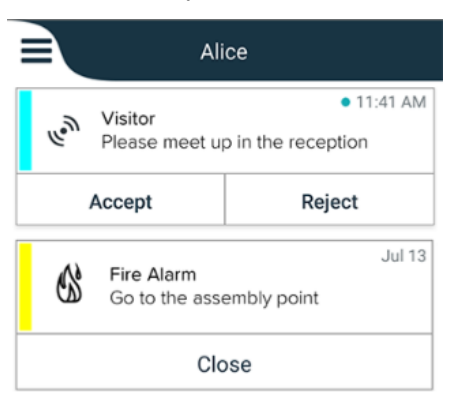

Если при установленном Ascom Login имеется доступ, по меньшей мере, к одному приложению помимо Unite Axess for Smart Devices, в нижней части экрана активируется **Панель навигации**, предназначенная для быстрой навигации.

Рис. 2. Нижняя панель навигации

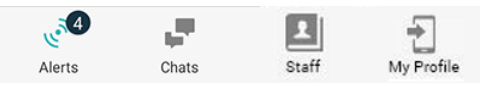

Дополнительно может быть включена страница **Приложения**. Для доступа к странице **Приложения** коснитесь значка **Приложения** или проведите по экрану вправо. После этого можно войти в **Меню** со страницы **Приложения**.

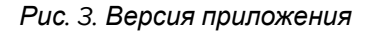

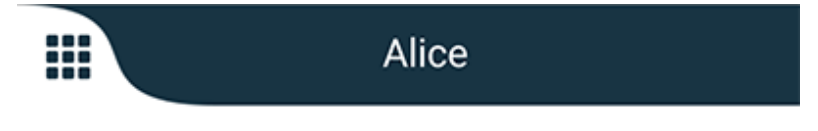

## 3.2 Вид на устройствах iOS

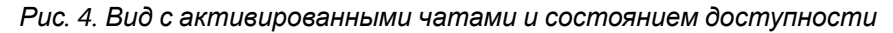

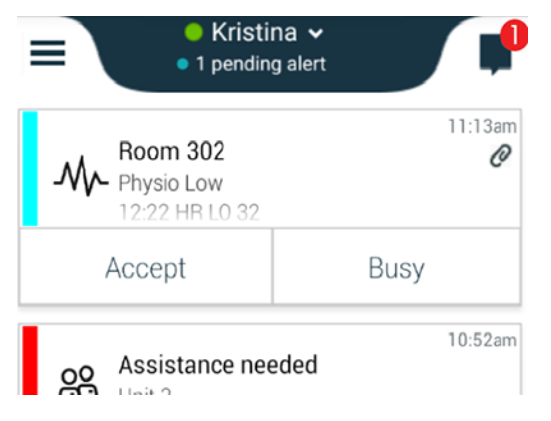

В приложение может быть также включена страница **Чат**. Коснитесь значка **Чат ш** или проведите по экрану влево, чтобы перейти на страницу чатов. Если система настроена на отображение состояния доступности, индикаторы на верхней панели изменятся.

Рис. 5. Вид с отключенными чатами и состоянием доступности

|     | 品 Assistance needed | 2       |
|-----|---------------------|---------|
| 60% | Help needed         | • 16:39 |
|     | ОК                  |         |

Дополнительно может быть включена страница **Приложения**. Для доступа к странице **Приложения** коснитесь значка **Приложения** или проведите по экрану вправо. После этого можно войти в **Меню** со страницы **Приложения**.

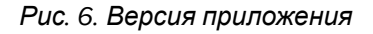

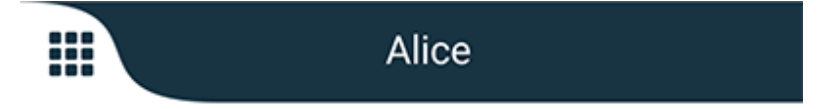

#### 3.3 Значки

Здесь указаны значения всех значков приложения:

| ≡          | Значок меню                                                                                                  |
|------------|----------------------------------------------------------------------------------------------------|
| • 11:41 AM | Время, когда поступило предупреждение. Синяя точка перед временем<br>означает, что оповещение не обработано. |
| e          | Доступны дополнительные сведения                                                                             |
|            | Значок приложений (дополнительно)                                                                            |

| <del>(</del> ه. | Значок оповещений с количеством непрочитанных оповещений. Только для<br>Android.                                                                                             |
|-----------------|----------------------------------------------------------------------------------------------------|
| Ð               | Значок "Мой профиль" (доступен при нажатии <b>Подробнее</b> ), если на строке<br>навигации имеется более четырех приложений). Только для Android.                            |
|                 | Значок чатов (дополнительно). Только для iOS.                                                                                                    |
| <b>P</b>        | Количество непрочитанных сообщений. Только для iOS.                                                                                                    |
| 7               | (Вид по умолчанию) Общее количество необработанных оповещений,<br>отображающееся на верхней панели, если в системе не активировано<br>состояние доступности. Только для iOS. |
| 1 pending alert | Общее количество необработанных оповещений, отображающееся на<br>верхней панели, если в системе активировано состояние доступности. Только<br>для iOS.                       |

## 3.4 Справка Unite Axess

В приложении Unite Axess for Smart Devices имеется окно справки с инструкциями по использованию функций приложения.

- 1. Чтобы открыть текст справки, коснитесь значка Меню =.
- 2. Затем нажмите кнопку Справка.
- 3. Чтобы вернуться к странице меню, нажмите кнопку Назад или коснитесь значка Закрыть 🗙.

## 4 Подключение к системе Unite

Для подключения к системе Unite требуется URL-адрес сервера Unite Axess. URL-адрес может быть предоставлен в виде ссылки, введен вручную или предоставлен через DNS.

Если адрес предоставлен в виде ссылки, пользователю достаточно нажать ссылку на смартустройстве. Если пользователь уже вошел на сайт, отличный от сайта, представленного в ссылке, сначала будет выполнен выход, а затем приложение попытается добавить сайт, представленный в ссылке. Если сайт найден, открывается окно входа, если не найден, пользователь получает сообщение об ошибке и возможность ввести URL сайта вручную.

Если необходимо ввести URL-адрес вручную, то URL должен содержать:

- Общий адрес FQDN или IP для доступа к опубликованному веб-сайту, на котором хранится приложение Axess смарт-устройств (например, uniteaxess.company.com)
- Путь к виртуальному каталогу, определенному при установке (например, 'Axess')

В данном примере сервер имеет URL-адрес https://uniteaxess.company.com/Axess.

В случае предоставления через локальную DNS, и если при запуске приложение Unite Axess for Smart Devices не имеет ранее использованного сайта, оно автоматически пытается найти имя узла в DNS, и по получении ответа будет использовать правильный URL-адрес.

## 4.1 Вход/Выход на устройствах Android

Вход и выход на устройствах Android выполняется с помощью приложения Ascom Login. Ascom Login представляет собой универсальный интерфейс для входа в различные приложения на базе Android. Таким образом для входа во все приложения на вашем устройстве достаточно ввести свои учетные данные один раз.

Аналогичным образом может осуществляться выход из всех приложений, поддерживаемых Ascom Login.

#### Вход в систему

- 1. На своем устройстве коснитесь значка приложения Ascom Login 记 или значка Ascom Axess 😪, перенаправляющего в приложение Ascom Login.
- 2. Введите <1551>Имя пользователя</1551> и <1552>Пароль.</1552>

|     | 🔁 Ascom Login |          |   |      |                  |      |                |     |      |
|-----|---------------|----------|---|------|------------------|------|----------------|-----|------|
|     | Username      |          |   |      |                  |      |                |     |      |
|     | Password      |          |   |      |                  |      |                |     |      |
|     |               |          |   | L    | .og i            | n    |                |     |      |
|     |               |          | 9 | Chai | nge s            | erve | ſ              |     |      |
| q   | ' W           | ²<br>/ e | 3 | 4    | t <sup>⁵</sup> y | /    | , <sup>7</sup> | i°c | ° p° |
|     | а             | S        | d | f    | g                | h    | j              | k   | L    |
| 1   | -             | z        | х | С    | ۷                | b    | n              | m   | ×    |
| ?1: | 23            | ,        |   |      |                  |      |                |     | Q    |

3. Нажмите кнопку Вход.

#### Выход из системы

- 1. Коснитесь значка **Мой профиль** на нижней панели навигации или значка приложения **Ascom Login** .
- 2. Нажмите кнопку Выход.
- 4.2 Вход/Выход на устройствах iOS

#### Вход в систему

1. На устройстве коснитесь значка Unite Axess 😨. Откроется окно входа.

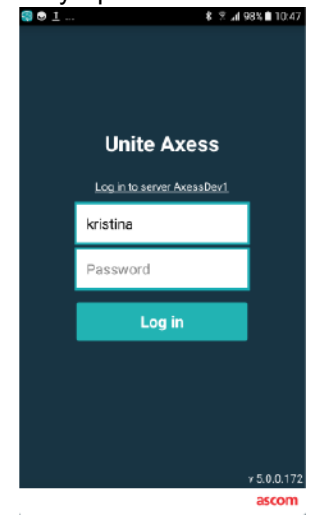

- 2. Введите <1551>Имя пользователя</1551> и <1552>Пароль.</1552>
- 3. Нажмите кнопку Вход.

#### Выход из системы

- 1. Коснитесь значка **Меню** или проведите по экрану вправо. Если имеется дополнительная страница **Приложения**, сначала нужно коснуться значка **Приложения**.
- 2. Нажмите кнопку Выход.

# 5 Обработка оповещений

В данном разделе приведены инструкции по обработке оповещений в Unite Axess for Smart Devices.

## 5.1 Получение оповещений

О поступлении нового оповещения сигнализирует предварительно установленный звуковой сигнал. Оповещение отображается на странице **Оповещения** смарт-устройства.

Если полученное оповещение имеет опцию ответа, выберите вариант ответа (например, **Принять** или **Отклонить**). После ответа оповещение обновляется ответным сообщением.

## 5.1.1 Обработка оповещений на устройствах Android

Вращающаяся иконка служит индикатором выполнения обновления оповещений. При обновлении по каналу DECT (только устройства Ascom Myco 3) это может занять несколько секунд.

|      | Alice                      |               |
|------|----------------------------|---------------|
|      | <b>O</b>                   |               |
| Å    | ACTIVE BED1                | • 3:40 PM     |
| -1/- | Low 14:38 HR LO 32 I<br>23 | Date: 2013 09 |
|      | Accept                     | Busy          |

Количество необработанных оповещений отображается на нижней панели навигации.

Чтобы развернуть оповещение на весь экран, нажмите на текст сообщения. Для возврата в нормальный режим просмотра коснитесь значка **Закрыть** хили выберите опцию **Закрыть**, которая отображается под текстом оповещений без опций ответа или уже отвеченных оповещений.

По умолчанию оповещения сортируются по времени, последнее оповещение отображается сверху.

## 5.1.2 Обработка оповещений на устройствах iOS

Количество необработанных оповещений отображается на верхней панели навигации.

Чтобы развернуть оповещение на весь экран, нажмите на текст сообщения. Для возврата в нормальный режим просмотра коснитесь значка **Закрыть** хили выберите опцию **Закрыть**, которая отображается под текстом оповещений без опций ответа или уже отвеченных оповещений.

По умолчанию оповещения сортируются по времени, последнее оповещение отображается сверху.

#### 5.1.3 Значки оповещений

Значки, используемые для оповещений, служат индикатором категории оповещения, например, вызов медсестры или результаты анализов.

В Unite Axess for Smart Devices имеются следующие значки:

| Значок    | Описание                     |  |  |  |  |
|-----------|------------------------------|--|--|--|--|
| Æ         | Наркозно-дыхательный аппарат |  |  |  |  |
| 22        | Вызов помощи                 |  |  |  |  |
| ۲         | Фильтрация крови             |  |  |  |  |
| ٨         | Газоанализатор крови         |  |  |  |  |
| ☆         | Категория А                  |  |  |  |  |
| *         | Категория В                  |  |  |  |  |
| *         | Категория С                  |  |  |  |  |
| $\land$   | Категория D                  |  |  |  |  |
| *         | Категория Е                  |  |  |  |  |
| CODE<br>A | Код А                        |  |  |  |  |
| CODE<br>B | Код В                        |  |  |  |  |
| зф:       | Экстренный вызов             |  |  |  |  |
| ×         | Сбой                         |  |  |  |  |
| 65        | Пожар                        |  |  |  |  |

| <i>0</i> ō | Аппарат искусственного кровообращения |
|------------|---------------------------------------|
| ĴĴ         | Кувез                                 |
| A STA      | Инфузионный насос                     |
| Å          | Результаты анализов                   |
| ស៊ី        | Вызов в ванную комнату                |
|            | Медицинский вызов                     |
|            | Мониторинг                            |
| Щ.         | Вызов медсестры                       |
| Š          | Служебный вызов                       |
| •          | Задача                                |
| ŝ          | Техническое оповещение                |
| 8          | Аппарат ИВЛ                           |
| •          | Результаты рентгеноскопии             |

## 5.2 Сортировка оповещений

Небольшой значок над элементом Сортировка в нижней части страницы Оповещения показывает текущий метод сортировки оповещений.

1. На странице Оповещения коснитесь значка Сортировка 🕑.

2. Выберите требуемый метод сортировки оповещений. Оповещения отображаются соответствующим образом.

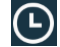

Оповещения отсортированы по времени, самое последнее оповещение отображается сверху.

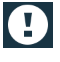

Оповещения отсортированы по приоритетам, оповещение с наивысшим приоритетом отображается сверху. Оповещения с одинаковым приоритетом сортируются по времени, самое последнее отображается сверху.

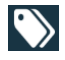

Оповещения сгруппированы по категориям.

#### 5.3 Фильтрация оповещений

- 1. Коснитесь значка Фильтр 🚺 на странице Оповещения.
- 2. Выберите метод фильтрации оповещений, выбрав вариант в одном из списков.

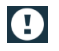

Для фильтрации списка **Приоритеты** можно использовать **Сигнал тревоги**, Высокий, Обычный и Низкий.

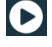

 $\bigcirc$ 

Для фильтрации списка **Состояние ответа** можно использовать **Ожидающие ответа** и **Отвеченные**.

Для фильтрации списка Категории можно использовать все категории, доступные в списке оповещений, такие как Кодированный вызов, Анализы и Мониторинг.

После выбора опции фон на странице **Оповещения** тускнеет, и отображаются только отфильтрованные оповещения.

3. Чтобы удалить фильтр, коснитесь значка Отмена 🔀.

5.4 Пересылка оповещения (только для iOS)

- 1. Чтобы переслать оповещение, нажмите и удерживайте его. Открывается подменю.
- 2. Нажмите Переслать как диалог.
- 3. В текстовом поле **Кому** введите имя, фамилию или номер контактного лица, которому пересылается данное оповещение, либо коснитесь значка **Контакты**, чтобы найти нужный контакт. При введении первых символов имени или номера отображается список возможных совпадений.
- 4. Нажмите на контактное лицо, которому хотите переслать данное оповещение.
- 5. Чтобы добавить сообщение к оповещению, нажмите на основной текст и добавьте сообщение.
- 6. Чтобы отправить оповещение, коснитесь значка Отправка 🗹.

#### 5.5 Удаление оповещений

- 1. Нажмите и удерживайте оповещение, которое хотите удалить. Открывается подменю.
- 2. Нажмите **Удалить оповещение**, либо **Удалить все оповещения**, если хотите удалить все оповещения.
- 3. Появляется предупреждающее сообщение. Для подтверждения удаления нажмите <312>Удалить</312>.

# 6 Обработка сообщений (только для iOS)

## 6.1 Получить сообщения

Сообщения отображаются на странице чатов. Количество непрочитанных сообщений отображается в правом верхнем углу значка чата.

- Чтобы прочитать новые сообщения, коснитесь значка Чат чили проведите по экрану влево. При появлении нового сообщения рядом с веткой чата отображается закрашенный синий кружок.
- 2. Чтобы прочитать новые сообщения, нажмите на ветку обсуждения.
- 3. Чтобы вернуться на страницу Чат, нажмите кнопку Назад или коснитесь значка Закрыть X.

## 6.2 Отправить сообщения

- 1. Коснитесь значка Чат 📕 или проведите по экрану влево.
- 2. Коснитесь значка Создать 🛄.
- 3. В текстовом поле **Кому** введите имя, фамилию или номер контактного лица, либо коснитесь значка **Контакты**, чтобы найти нужное контактное лицо. При введении первых символов имени или номера отображается список возможных результатов.
- 4. Нажмите на контактное лицо, которому вы хотите отправить сообщение.
- 5. Введите сообщение, коснувшись текстового поля Ввод сообщения.
- 6. Чтобы отправить сообщение, коснитесь значка Отправить 🗹.
- 7. Чтобы вернуться на страницу Чат, нажмите кнопку "Назад" или коснитесь значка Закрыть 🔀.
- 8. Чтобы вернуться на страницу **Оповещения**, коснитесь значка **Назад** или проведите по экрану вправо.

## 6.3 Поиск сообщений

- 1. Коснитесь значка Чат 📕 или проведите по экрану влево.
- 2. Коснитесь значка Поиск 🔍
- 3. В текстовом поле **Поиск** введите имя или фамилию контактного лица, отправившего сообщение. По первым символам имени отображается список возможных совпадений.
- 4. Чтобы вернуться на страницу Чат, нажмите кнопку "Назад" или коснитесь значка Закрыть 🔀.
- 5. Чтобы вернуться на страницу **Оповещения**, коснитесь значка **Назад** или проведите по экрану вправо.

## 6.4 Удалить сообщения

- 1. Коснитесь значка Чат 📕 или проведите по экрану влево.
- 2. На странице чата коснитесь значка Удалить 🗍. Рядом с ветками чата появятся флажки.
- 3. Чтобы удалить отдельные ветки чата, поставьте флажки рядом с ними, либо нажмите **Выбрать все**, если нужно удалить все чаты.
- 4. Нажмите <309>Удалить</309>. Появляется предупреждающее сообщение.
- 5. Для подтверждения удаления нажмите <312>Удалить</312>.

## 7 Состояние доступности на устройствах Android

Используя Мой профиль, можно установить свой статус: Занят или Доступен.

**Мой профиль** открывается с нижней панели навигации или нажатием на значок меню в левом верхнем углу экрана.

#### Индикация состояния доступности

Для индикации состояния доступности используются следующие значки:

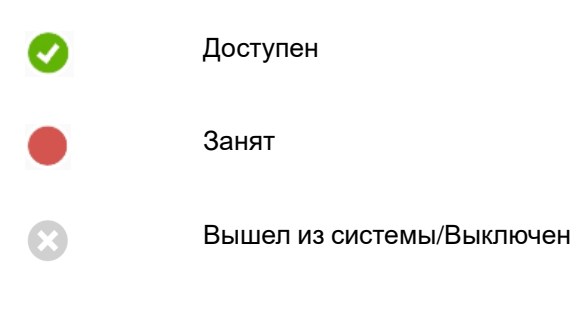

## Изменение состояния

Войдя в Мой профиль, коснитесь значка 🕶 и выберите Доступен или Занят.

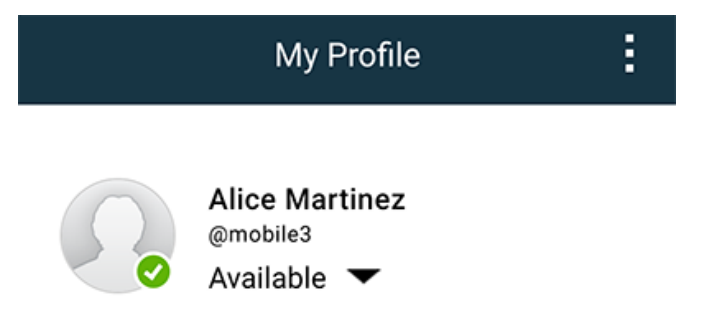

## 8 Состояние доступности на устройствах iOS

При наличии соответствующей конфигурации пользователь может выбрать состояние доступности. Состояние доступности может использоваться системой, например, при определении устройств, на которые будет отправлено оповещение.

В некоторых случаях, например, после принятия оповещения, приложения системы могут менять состояние доступности устройства автоматически.

#### Индикация состояния доступности

| Зелен-<br>ый | = | Доступен                  |
|--------------|---|---------------------------|
| Красн-<br>ый | = | Занят                     |
| Серый        | = | Вышел из системы/Выключен |

#### Изменение состояния

1. Коснитесь верхней панели на экране Оповещения.

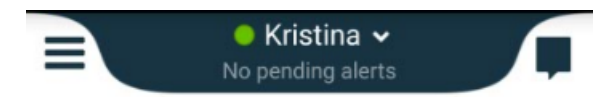

2. Чтобы сменить состояние доступности, коснитесь опции в меню **Задать свое состояние** или выберите **Выход из системы**.

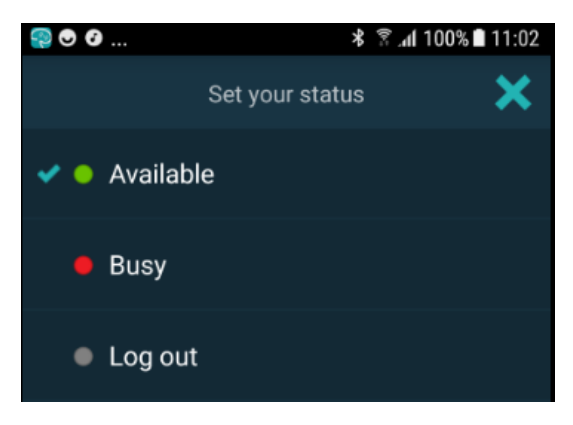

# 9 Предупреждения (Предупреждающие сообщения)

Здесь приведены примеры предупреждающих сообщений, которые могут отображаться на экране устройства. На разблокированном устройстве коснитесь предупреждающего сообщения, чтобы прочесть его полностью. За исключением потери подключения к сети, решение всех проблем, указанных в предупреждающих сообщениях, как правило, требует вмешательства администратора.

Рис. 7. Сообщение об ограничении доступа на устройствах Android

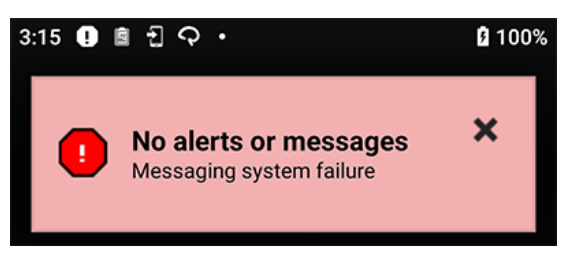

Рис. 8. Сообщение об ограничении доступа на устройствах iOS

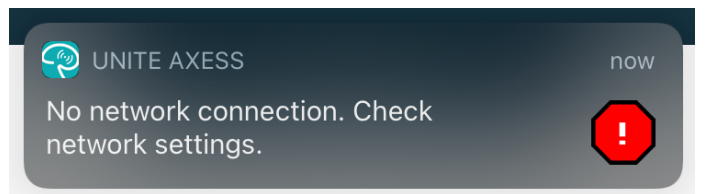

## 10 Параметры

#### 10.1 Настройка устройств Android

На устройствах Android некоторые настройки выполняются в приложении Unite Axess для смартустройств а другие – в приложении Ascom Login.

#### Настройка на Unite Axess for Smart Devices

1. В Unite Axess for Smart Devices коснитесь значка **Меню ш**или проведите по экрану вправо и нажмите **Настройка**.

| Settings                                               | × |
|--------------------------------------------------------|---|
| Allowed to act<br>Allow response when device is locked |   |
| LOCKSCREEN SETTINGS                                    |   |
| Lockscreen mode<br>Normal                              |   |
| CALL SETTINGS                                          |   |
| Call action intent<br>Action call                      |   |

- С включенной настройкой Действия разрешены можно отвечать на оповещения с заблокированного устройства. Поставьте/снимите флажок, чтобы активировать или отключить данную настройку.
- В Режиме блокировки экрана "Обычный" приложение Unite Axess for Smart Devices будет работать точно так же, как и любое другое приложение. В режиме Приложение приложение Unite Axess for Smart Devices будет запускаться поверх экрана блокировки. Если нужно изменить функционирование блокировки экрана, нажмите Режим блокировки экрана и выберите Обычный или Приложение.
- Инициализация обработки вызова определяет, как устройство совершает вызов после того, как вы выбрали этот тип ответа во входящем вызове. Устройство может либо сразу же совершить вызов, если выбрана данная опция, либо сначала отобразить номер, чтобы пользователь инициализировал вызов вручную. Мы рекомендуем использовать данную опцию вызова, но сменить ее на набор номера, если ваша версия приложения не поддерживает немедленные вызовы. Для изменения параметров обработки вызова нажмите
   Инициализация обработки вызова и выберите Обработка вызова или Набор номера.
- 2. Чтобы вернуться на страницу Меню, нажмите кнопку "Назад" или коснитесь значка Закрыть 🔀.

#### Настройка Ascom Login

- 1. Коснитесь значка Ascom Login 🔁 на своем устройстве.
- 2. Затем коснитесь значка **Дополнительная информация** в правом верхнем углу экрана и нажмите **Настройка**. В зависимости от конфигурации сервера на устройстве будут доступны или заблокированы следующие настройки:

|                                                  | Settings                            | ×        |
|--------------------------------------------------|-------------------------------------|----------|
| Charger Setting<br>Logs out from th<br>connected | s<br>ne device when charge          | er is    |
| Rack<br>USB                                      |                                     |          |
| Supervision Sou<br>Toggles supervi               | <b>Ind</b><br>sion sound on or off. | <b>~</b> |

- В Параметрах зарядного устройства поставьте флажокСтойка для зарядки или USB, активировав для устройства автоматический выход из системы при подзарядке.
- Если активированы **Системные звуки**, устройство будет ежеминутно издавать звуковой сигнал, когда потеряна связь с системой.
- 3. Чтобы вернуться к начальной странице, нажмите кнопку **Назад** или коснитесь значка **Закрыть Х**.

### 10.2 Настройка устройств iOS

В случае потери связи между устройством и системой будет отправлено звуковое или текстовое уведомление.

По умолчанию звуковой сигнал <395>включен</395>и заблокирован для редактирования, но может быть <398>выключен</398>, если настройка разблокирована.

Используйте переключатель для включения или выключения системных звуков.

# 11 О приложениях

Информацию об установленных приложениях можно найти в меню "О программе" каждого приложения.

## 11.1 Unite Axess для смарт-устройств

В разделе **О программе** можно найти версию приложения Unite Axess for Smart Devices, имя и версию сервера, версию программного обеспечения и модель вашего смарт-устройства, ваши имя пользователя и номер в системе обмена сообщениями, информацию об изготовителе и заявление об отказе от ответственности.

Перейдите по ссылке <448>Политика конфиденциальности</448> для получения дополнительной информации о положениях Заявления о конфиденциальности для продуктов Ascom Unite. Дополнение о конфиденциальности затрагивает вопросы развертывания и использования приложения Unite Axess for Smart Devices Ascom на мобильных устройствах вашего предприятия.

Здесь также приведены инструкции по поиску документации с более подробной информацией о приложении Unite Axess for Smart Devices.

| В файле "О<br>программе"<br>ПО | Название символа                                       | Описание                                                                                                    |
|--------------------------------|--------------------------------------------------------|----------------------------------------------------------------------------------------------------|
|                                | Маркировка СЕ                                          | Свидетельство о соответствии устройства положениям<br>Директивы Совета ЕС 93/42/ЕЕС от 14 июня 1993 г. в<br>отношении медицинских приборов обеспечивает<br>возможность их свободного перемещения в пределах ЕС и<br>ввода в эксплуатацию в соответствии с назначением.    |
|                                | Изготовитель                                           | Обозначает изготовителя медицинского прибора, включая его адрес и номер телефона.                                                                                                    |
| $\sim$                         | Дата изготовления                                      | Обозначает дату изготовления медицинского устройства.                                                                                                    |
| i                              | Сверьтесь с<br>инструкцией по<br>эксплуатации          | Означает, что пользователю необходимо свериться с инструкцией по эксплуатации.                                                                                                    |
| REF                            | Каталожный номер                                       | Обозначает каталожный номер изготовителя, необходимый для идентификации медицинского устройства.                                                                                                    |
|                                | Осторожно                                              | Означает, что пользователю необходимо обратиться к<br>инструкции по эксплуатации за важной информацией по<br>мерам предосторожности, такой как предупреждения и<br>предостережения, которая по ряду причин не может быть<br>представлена на самом медицинском устройстве. |
| UDI                            | Уникальный<br>идентифика-<br>ционный код<br>устройства | Обозначает уникальный идентификационный код<br>устройства, обеспечивающий его адекватную идентифи-<br>кацию в процессах дистрибуции и эксплуатации.                                                                                                    |

1. Коснитесь значка меню <374/> или проведите по экрану вправо.

#### 2. Нажмите кнопку О программе.

3. Чтобы вернуться к странице меню, нажмите кнопку "Назад" или коснитесь значка "Закрыть" <378/>.

## 11.2 Ascom Login (только для Android)

Для поиска информации о приложении Ascom Login коснитесь значка 🔁 на своем устройстве.

Затем коснитесь значка "Дополнительная информация" в правом верхнем углу экрана и нажмите О программе.

На странице **О программе** отображается информация о версии приложения, идентификатор ПО и данные об изготовителе.

Перейдите по ссылке <1594>Лицензия</1594> для получения информации о лицензии.

Чтобы вернуться к начальной странице, нажмите кнопку "Назад" или коснитесь значка "Закрыть" <523/>.

# 12 Сопутствующая документация

Онлайн-помощь в приложении Unite Axess for Smart Devices

# 13 История документа

| Верс-<br>ия | Дата                | Описание                                                                                                    |
|-------------|---------------------|----------------------------------------------------------------------------------------------------|
| А           | 23 марта 2018 г.    | Первая выпущенная версия                                                                                                    |
| В           | 21 сентября 2018 г. | Добавлены значки 3.1.1, стр. 6                                                                                                    |
| С           | 01 ноября 2018 г.   | Добавлена маркировка CE с номером NB.                                                                                                    |
| D           | 10 июня 2019 г.     | К разделу 2 "Надлежащее использование" добавлено<br>"Надлежащее использование с подключением для клинической<br>системы класса IIb в EC/EACT", стр. 2, и параграф 9.1 Вход/Выход<br>через Ascom Login, стр. 15.                                                                                                    |
| E           | 07 октября 2020 г.  | <ul> <li>3.1 Вид на устройствах Android, страница (стр.) 4: Новый.</li> <li>3.2 Вид на устройствах iOS, страница (стр.) 5: Новый.</li> <li>3.3 Значки, страница (стр.) 5: Добавлены значки. 4.1 Вход/Выход на устройствах Android, страница (стр.) 7: Новый".</li> <li>4.2 Вход/Выход на устройствах iOS, страница (стр.) 8: Новый.</li> <li>5.1.1 Обработка оповещений на устройствах Android, страница (стр.)</li> <li>9: Новый.</li> <li>5.1.2 Обработка оповещений на устройствах iOS, страница (стр.) 9: Новый.</li> <li>5.4 Пересылка оповещения (только для iOS), страница (стр.) 12: Добавлено "только для iOS".</li> <li>6 Обработка сообщений (только для iOS), страница (стр.) 13: Добавлено примечание "относится только к устройствам iOS".</li> <li>7 Состояние доступности на устройствах iOS, страница (стр.) 14: Новый</li> <li>8 Состояние доступности на устройствах iOS, страница (стр.) 15: Новый.</li> <li>9 Предупреждения (Предупреждающие сообщения), страница (стр.)</li> </ul> |

Ascom (Sweden) AB

Grimbodalen 2 SE–417 49 Göteborg Sweden Телефон +46 31 55 93 00 www.ascom.com

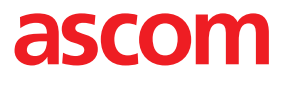